The Guide shows how you can use the system feature enabling you to check the correctness of the prepared import files before their final upload into the system.

## step 1

Go to the **websitehttps://en.ingbank.pl/ing-businessonline** and log in to the ING Business system by selecting the right button depending on your logon method. **Log in (login/password)** or **Log in (eToken/card)**.

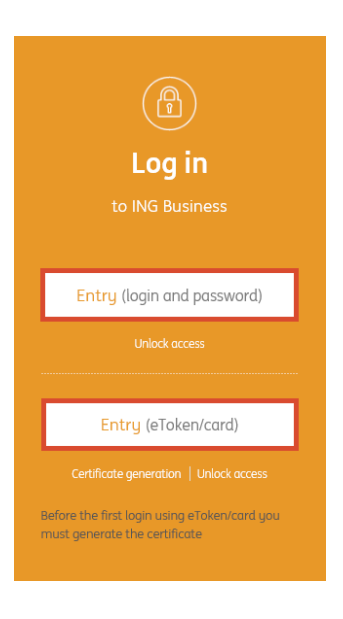

# step 2

Go to the Administration and Tools tab  $\rightarrow$  Import/Export.

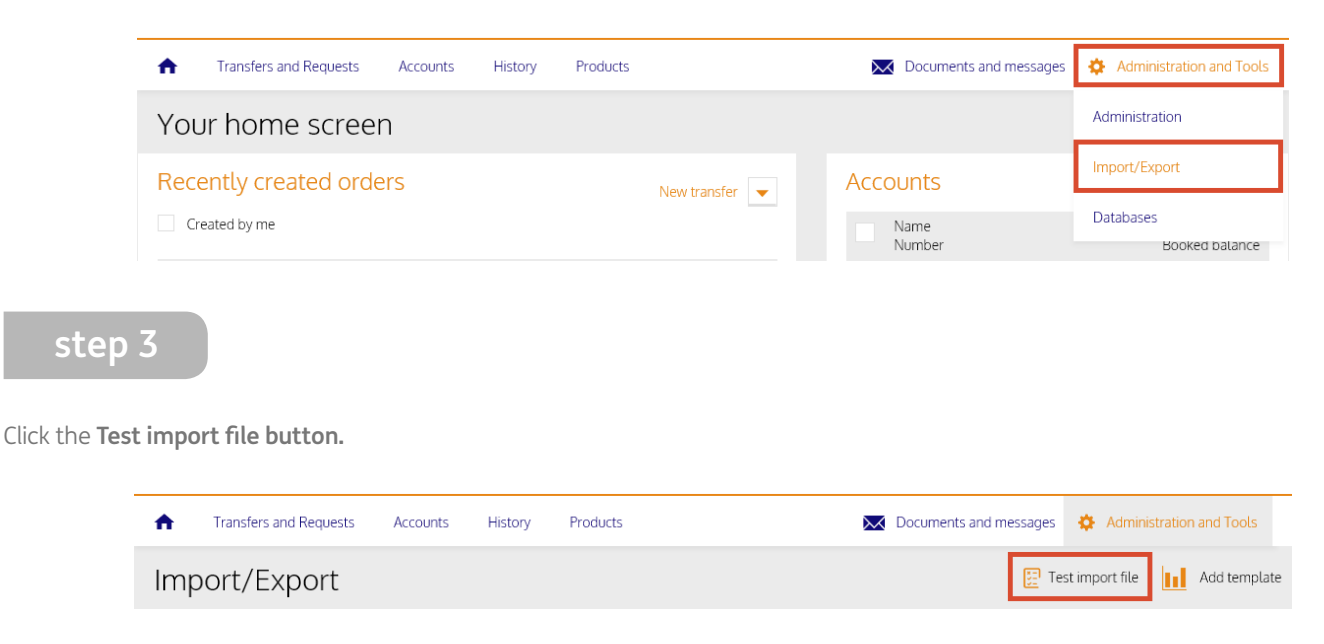

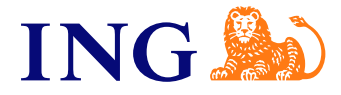

#### step 4

(ଲ୍ଲ)

Select the data template type and name. Next, indicate the import file from your computer disk. To activate the test import, click the **Import data** button.

| ← Test import of | data                          |   |  |  |  |  |
|------------------|-------------------------------|---|--|--|--|--|
|                  |                               | _ |  |  |  |  |
|                  |                               |   |  |  |  |  |
| Data import      |                               |   |  |  |  |  |
|                  |                               |   |  |  |  |  |
| Template type    | Select type of data to import |   |  |  |  |  |
| Template name    | Select import template        |   |  |  |  |  |
|                  | Przeglądaj                    |   |  |  |  |  |
|                  |                               |   |  |  |  |  |
|                  | Import data                   |   |  |  |  |  |

If the file is correct, you will see the **Result of test import** immediately:

#### ← Result of test import

| Name of imported file                                                                                                    | test.txt                                                     |                                                                                                    | Hashes ?                                                                                                    |                                                                  |
|----------------------------------------------------------------------------------------------------|--------------------------------------------------------------|----------------------------------------------------------------------------------------------------|----------------------------------------------------------------------------------------------------|------------------------------------------------------------------|
| Template                                                                                                    | nplate MultiCash PLI                                         |                                                                                                    | MD5 of imported file<br>98f24d2fe3108e863a8da093156a43b6<br>SHA1 of imported file<br>9396b0ea9592d9b9b9a0ebf42e74d9bd4109484 |                                                                  |
| Incorrect 0<br>Correct 2                                                                                                    |                                                              |                                                                                                    |                                                                                                    |                                                                  |
|                                                                                                    |                                                              |                                                                                                    |                                                                                                    |                                                                  |
| Sum                                                                                                    | 2                                                            |                                                                                                    | 1                                                                                                    |                                                                  |
| Debit sum                                                                                                    | 3,730.50 PLN                                                 |                                                                                                    |                                                                                                    |                                                                  |
| Import as simple pack                                                                                                    | 200                                                          |                                                                                                    |                                                                                                    |                                                                  |
| - Import as simple pack                                                                                                    | aye                                                          |                                                                                                    |                                                                                                    |                                                                  |
| test                                                                                                    |                                                              |                                                                                                    |                                                                                                    |                                                                  |
| <ul> <li>Simple package booki</li> </ul>                                                                                                    | ing with transaction order                                   |                                                                                                    |                                                                                                    |                                                                  |
|                                                                                                    |                                                              |                                                                                                    |                                                                                                    |                                                                  |
| Display 🔶 All re                                                                                                    | ecords Only incorrect re                                     | cords                                                                                                    |                                                                                                    | Cancel                                                           |
| Display 🕒 All re                                                                                                    | cords Only incorrect re                                      | cords                                                                                                    |                                                                                                    | Cancel                                                           |
| Display 🔹 All re                                                                                                    | ecords Only incorrect re                                     | cords                                                                                                    |                                                                                                    | Cancel                                                           |
| Display • All re                                                                                                    | ecords Only incorrect re                                     | cords<br>Beneficiary's Name<br>Beneficiary's Account                                                                                           | Realization Date                                                                                                    | Cancel<br>Amount<br>Currency                                     |
| All re<br>All re<br>Attraction<br>All re<br>Attraction<br>All re<br>Attraction<br>Attraction<br>Attra | cords Only incorrect re                                      | cords<br>Beneficiary's Name<br>Beneficiary's Account<br>NOWAK ANNA                                                                             | Realization Date<br>19.06.2018                                                                                               | Cancel<br>Amount<br>Currency<br>2,181.20                         |
| Display All re<br>All re<br>Attraction<br>All re<br>Attraction<br>All re                                                                                                    | cords Only incorrect re                                      | Cords<br>Beneficiary's Name<br>Beneficiary's Account<br>NOWAK ANNA<br>12 1050 1432 1000 0005 0000 0000                                         | Realization Date<br>19.06.2018                                                                                               | Cancel<br>Amouni<br>Currency<br>2,181.20<br>PLN                  |
| Display All re<br>atus Sender Account<br>47 1050 0086 10<br>e updated                                                                                                    | cords Only incorrect re                                      | Beneficiary's Name<br>Beneficiary's Name<br>Beneficiary's Account<br>NOWAK ANNA<br>12 1050 1432 1000 0005 0000 0000                            | Realization Date<br>19.06.2018                                                                                               | Cancel<br>Amount<br>Currency<br>2,181.20<br>PLN                  |
| Display         All re           atus         Sender Account           47 1050 0086 10           eupdated           47 1050 0086 10                                                                                                    | ecords Only incorrect re 00 0023 0000 0000 00 0023 0000 0000 | Cords Beneficiary's Name Beneficiary's Name NOWAK ANNA 12 1050 1432 1000 0005 0000 0000 KWIATKOWSKI KRZYSZTOF                                  | Realization Date<br>19.06.2018<br>19.06.2018                                                                                 | Cancel<br>Amoun<br>Currency<br>2,181.20<br>FLN<br>1,549.30       |
| Display         All re           atus         Sender Account           47 1050 0086 10           e updated           47 1050 0086 10                                                                                                    | ecords Only incorrect re 00 0023 0000 0000 00 0023 0000 0000 | Cords Beneficiary's Name Beneficiary's Name NOWAK ANNA 12 1050 1432 1000 0005 0000 0000 KWIATKOWSKI KRZYSZTOF 68 1050 1344 1000 0022 0000 0000 | Realization Date<br>19.06.2018<br>19.06.2018                                                                                 | Cancel<br>Amoun<br>Currenc<br>2,181.20<br>FLN<br>1,549.30<br>FLN |

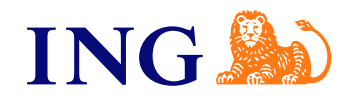

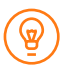

Import into a simple package is possible only for files with all correct orders. Please correct imported file and try again.

You will also see the **Result of test import** with the indication of incorrect records in the file and the information on which fields are wrong:

| 🔶 Result of t           | est import                              |                                             |                                      |                                   |  |
|-------------------------|-----------------------------------------|---------------------------------------------|--------------------------------------|-----------------------------------|--|
| (;) [EN] Przetestuj juz | ż dziś plik importu dla przelewów z uży | /ciem mechanizmu podzielonej płatności (Si  | olit Payment). Zmiany dot. mechanizr | nu podzielonej płatności          |  |
| obowiązują od 1 l       | ipca 2018.                              |                                             |                                      |                                   |  |
| Name of imported fi     | le test.txt                             |                                             |                                      |                                   |  |
| Template                | MultiCash PLI                           |                                             |                                      |                                   |  |
| Incorrect               | 2 Export incorrect records              |                                             |                                      |                                   |  |
| Correct                 | orrect O                                |                                             |                                      |                                   |  |
| Sum                     | 2                                       |                                             |                                      |                                   |  |
| Debit sum               | 0.00 PLN                                |                                             |                                      |                                   |  |
| Package ?               | Single records ?                        |                                             |                                      |                                   |  |
| test                    |                                         |                                             |                                      |                                   |  |
|                         |                                         |                                             |                                      |                                   |  |
| Import as mode          | L transfer Enter a pattern no           | ame                                         |                                      |                                   |  |
| Display                 | All records Only incorrect rec          | ords                                        |                                      | Cancel                            |  |
|                         |                                         |                                             |                                      |                                   |  |
|                         |                                         |                                             |                                      |                                   |  |
| Status Sender Acco      | punt                                    | Beneficiary's Name<br>Beneficiary's Account | Realization Date                     | Amount<br>Currency                |  |
| 47 1050 00              | 86 1000 0023 0000 0000                  | NOWAK ANNA                                  | 19.06.2018                           | 2,181.20                          |  |
|                         |                                         | 12 1050 1432 1000 0000 0000                 |                                      | PLN                               |  |
| Date updated            |                                         |                                             |                                      | Invalid IDC                       |  |
| 47 1050 00              | 86 1000 0023 0000 0000                  | KWIATKOWSKI KRZYSZTOF                       | 19.06.2018                           | 1,549.30                          |  |
| -                       |                                         | 68 1050 1344 1000 0022 0000 0000            |                                      | PLN                               |  |
| Date updated            |                                         |                                             | Invalid account number               | format 68105013441000002200000000 |  |
|                         |                                         |                                             |                                      |                                   |  |
|                         |                                         | 1                                           |                                      | 2 🔻 of 2                          |  |
|                         |                                         |                                             |                                      |                                   |  |

### Should you have any questions, please contact us:

- **Call ING Business Centre: 32 357 00 24 or 801 242 242**
- @ or write to us: **bc@ingbank.pl.**

Our relationship managers are available Monday through Friday from 8:00 a.m. to 6:00 p.m.

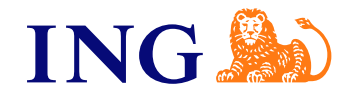

×